# A Mobile Friendly Rate Calculator. For Your Convenience.

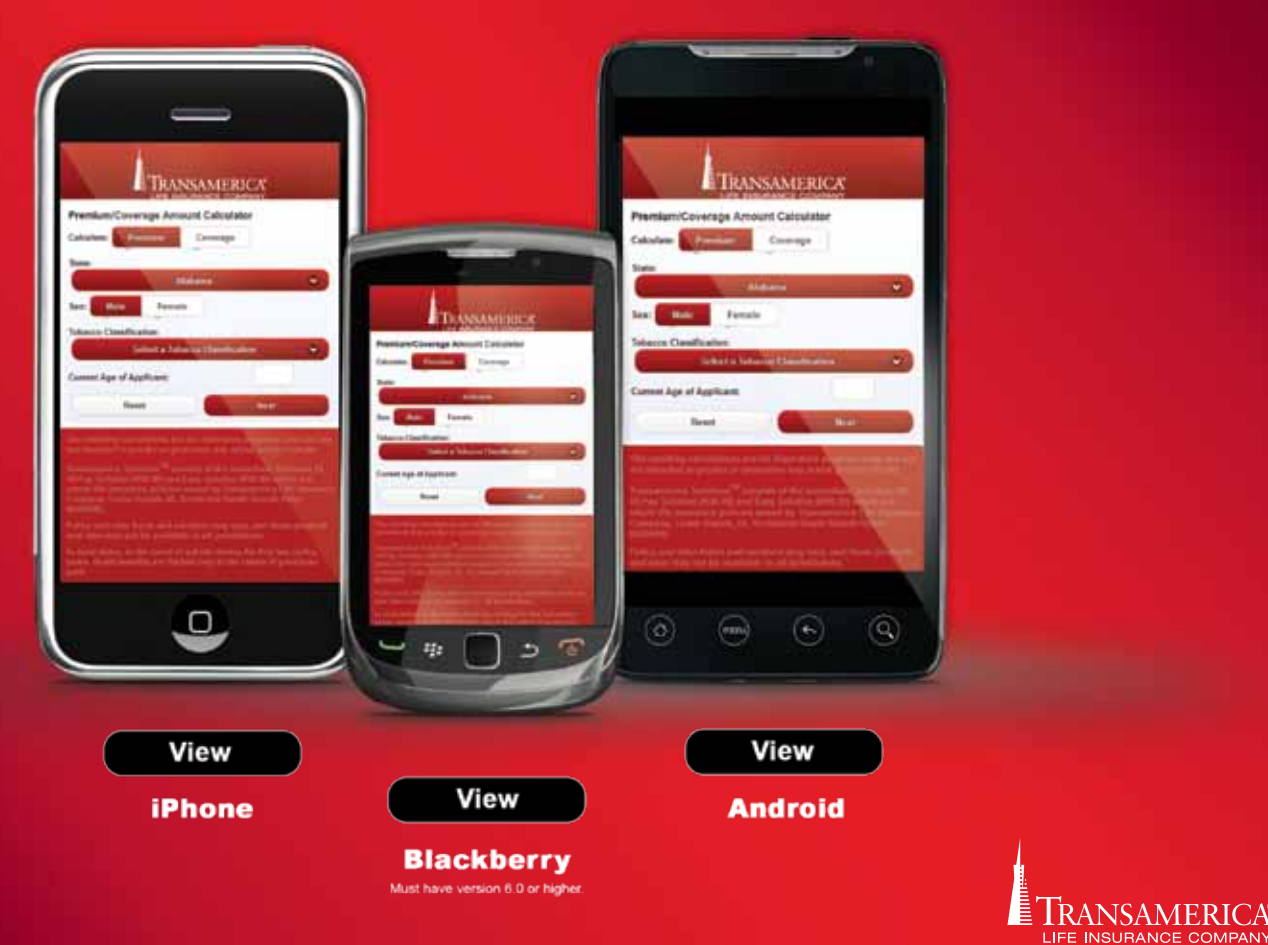

# iPhone.

Open the Safari browser on your iPhone.

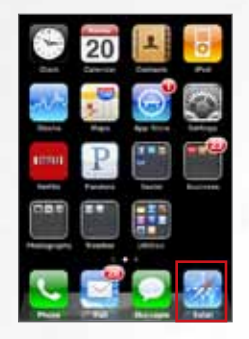

Enter the mobile address – http://fe-ta.mpremcalc.com

Select 'Go'

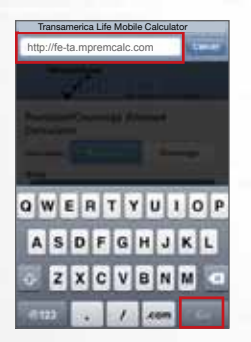

or Scan the QR Code (to the right) to access the mobile rate caculator.

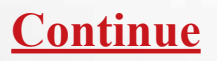

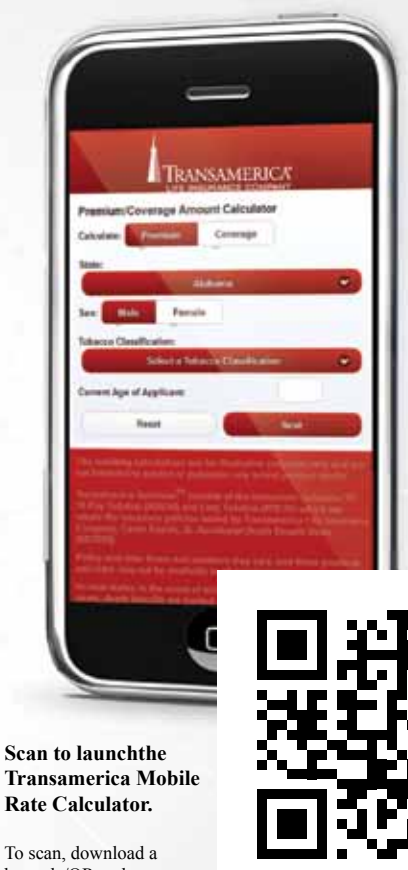

To scan, download a barcode/QR code scanner from the iPhone App Store.

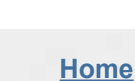

75665 TLIC 0313

# iPhone.

Touch the arrow icon at the bottom-center of the screen.

| TRANSAMERICA                        |
|-------------------------------------|
| Premium/Coverage Amount Calculator  |
| Calculate: Premium Coverage         |
| State:                              |
| Aistana 🖤                           |
| Sex Male Famale                     |
| Tobacco Classification:             |
| Select a Tobacco Clearification 🛛 👳 |
| Current Age of Applicant            |
| Rest Rest                           |
| < -> 🖻 🕮 🖷                          |

Select 'Add to Home Screen' to create a shortcut icon on your home page screen

| TRANSAMERICA                       |
|------------------------------------|
| Premium/Coverage Amount Calculator |
| Caludes Paulan Courage             |
| Address (C)                        |
| Sec. Bala Frenale                  |
| Tolacco CasaRication               |
| Select a Tobacco Cheedication      |
| Carrent Age of Applicant           |
| Lead Bard                          |
| Add Bookmark                       |
| Add to Home Screen                 |
| Mail Link to this Page             |
| Cancel                             |

|            | -                                                                                                    |                  |
|------------|----------------------------------------------------------------------------------------------------|------------------|
| 1          | TRANSAMERICA                                                                                                    |                  |
| Pressium   | Coverage Amount Calculator                                                                                                    |                  |
|            | iliteral in the second                                                                                                    | ø                |
| Tabacco Ch | And Parasia<br>Andrease<br>Solvery Detrock Consideration                                                                                                    | •                |
| Coment Age | nd Applicant                                                                                                    |                  |
|            | and a second second s |                  |
|            |                                                                                                    | anna<br>mar anna |
|            | Contraction of the second data                                                                                                    | aller .          |
|            |                                                                                                    |                  |

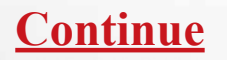

75665 TLIC 0313

### iPhone.

Name the home screen icon - 'Transamerica Life Mobile Rate Calculator

| Select ' | Add' |
|----------|------|
|----------|------|

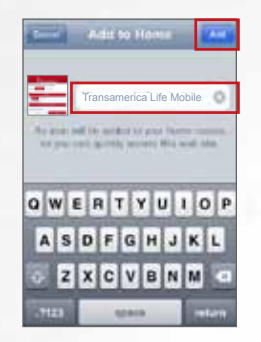

The Transamerica Life Mobile Rate Calculator icon will appear on your iPhone home screen.

Select the icon to access the TransamericaLife Mobile Rate Calculator.

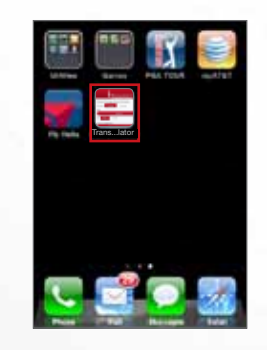

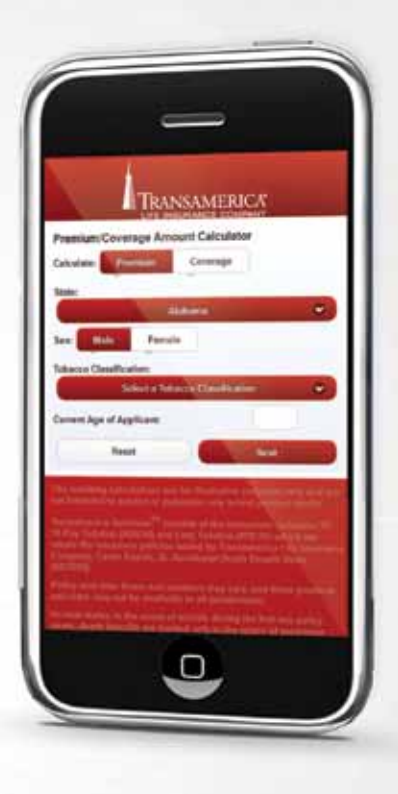

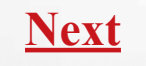

75665 TLIC 0313

**Note:** The Transamerica Life Mobile Rate Calculator is only available for BlackBerry version 6.0 or higher. To find out what version you have go to Menu > Options > About

Open the web browser on your BlackBerry

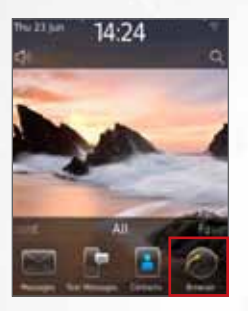

Enter the mobile address - http://fe-ta.mpremcalc.com

Select 'Go'

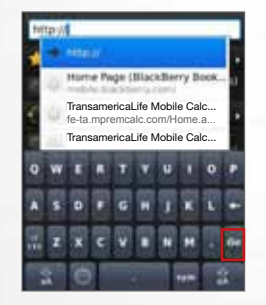

or Scan the QR Code (to the right) to access the mobile rate caculator.

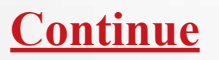

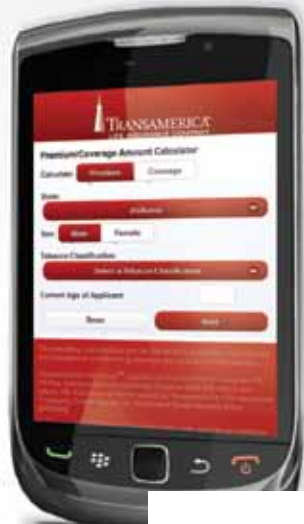

Scan to launch the Transamerica Mobile Rate Calculator.

To scan, download a barcode/ QR code scanner from the BlackBerry App World.

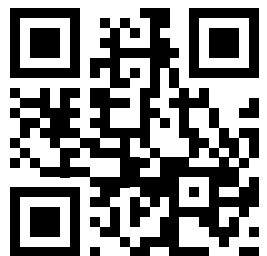

75665 TLIC 0313

#### Click the Menu Button

Select 'Add to Bookmarks'

| http://fe-ta.mpremo                                                     | calc.c   |
|-------------------------------------------------------------------------|----------|
| Show Keytmard<br>Find on Pige<br>Select<br>Betrect                      |          |
| Go Tb<br>Add for Book marks<br>Add for Hume Screen<br>Send Page Address | Ration • |
| Copy Address                                                            | Ber      |

An Add to Bookmarks window will appear

In the Title field enter - Transamerica Life Mobile Rate Calculator

Select 'Add'

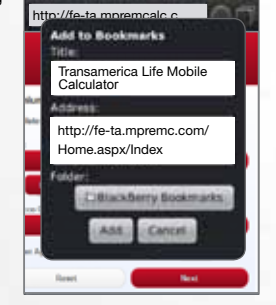

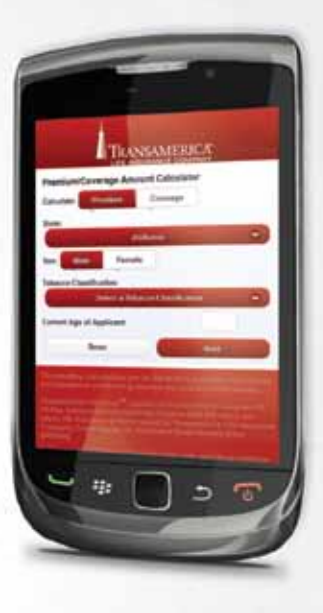

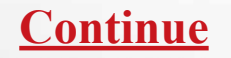

5665 TLIC 0313

#### Click Menu again

Select 'Add to Home Screen'

| http://fe-ta.mpre         | mcalc.c    |
|---------------------------|------------|
| Show Reyboard             | GE LIFE    |
| Find on Page<br>Select    | viator     |
| Refresh                   |            |
| Go Te<br>Add tu Buokmarkk |            |
| Add to Huma Sites         | a atan 🔹 💌 |
| Sent Page Atoms           |            |

An Add to Home Screen window will appear

In the field next to the icon type – Transamerica Life Mobile Rate Calculator

Select 'Add'

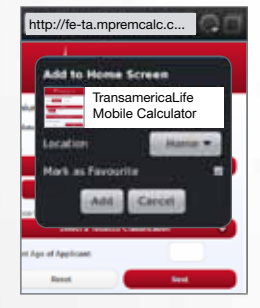

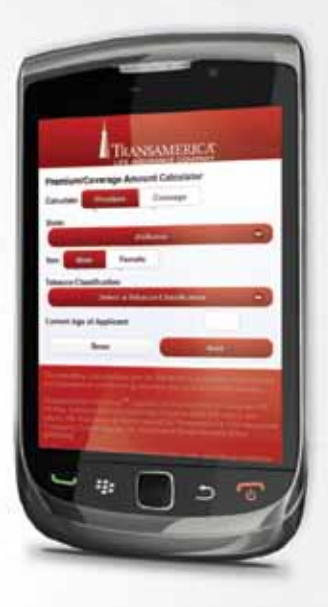

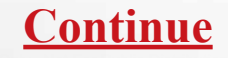

75665 TLIC 0313

The Transamerica Life Mobile Rate Calculator icon will appear on your BlackBerry home screen.

Select the icon to access the Transamerica Life Mobile Rate Calculator.

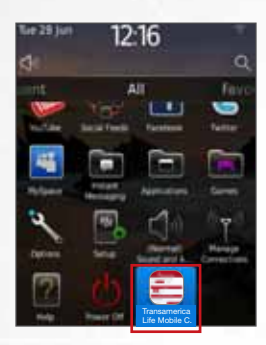

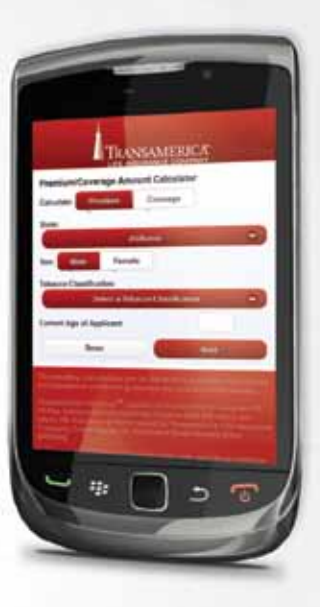

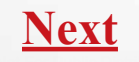

75665 TLIC 0313

Open the web browser on your Android

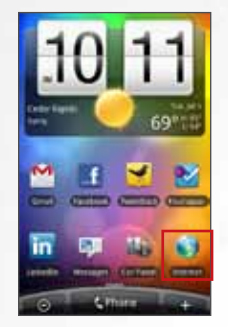

Enter the mobile address – http://fe-ta.mpremcalc.com

Select 'Enter'

| http://fe-ta.mpremcalc.com                                       |
|------------------------------------------------------------------|
| A Transmission containing                                        |
| Premium Coverage Ansant Calculator<br>Calculate Pastien Coverage |
|                                                                  |
| Talana Danihatan<br>Sebera Danihatan                             |
| qwertyuiop                                                       |
| asdfghjkl                                                        |
| zxcvbnm-                                                         |
| 🖙 🕈 j 🕬 👝 🖓 🕶                                                    |
|                                                                  |

or Scan the QR Code (to the right) to access the mobile rate caculator.

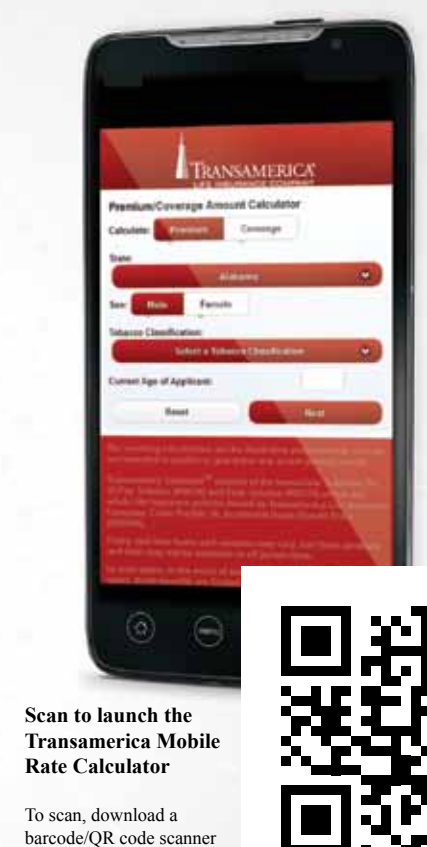

from the Android Market.

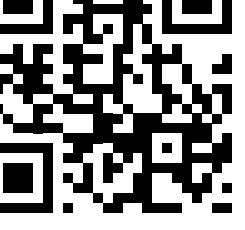

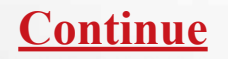

75665 TLIC 0313

Click the Menu Button

Select 'Bookmarks'

| I    | licenseers     | -1        |
|------|----------------|-----------|
|      | a lenart Cária | -         |
| -    | -              | 1         |
| -    | -              | _         |
|      | -              |           |
| 4-   |                | 13        |
| Earp | Pinet.         | Asthoonek |

A New bookmark window will appear

In the Name field type – Transamerica Life Mobile Rate Calculator

Select 'Done'

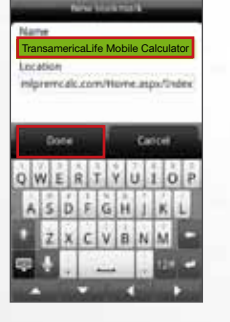

|                          | TRANS                                    | AMERICA                 | 8       |   |
|--------------------------|------------------------------------------|-------------------------|---------|---|
| fyansium/C<br>Catosteter | everage Amour                            | d Calculator<br>Camange |         |   |
|                          | ate<br>famile                            |                         |         | ) |
| Current Age o            | Totarian<br>Totari a Totari<br>Applicant | (Destation              |         | ) |
|                          |                                          |                         |         |   |
|                          |                                          |                         |         |   |
|                          | the state                                |                         | (marked |   |

Exit out of the web browser to view your home screen

Select '+' on the bottom-right of your home screen

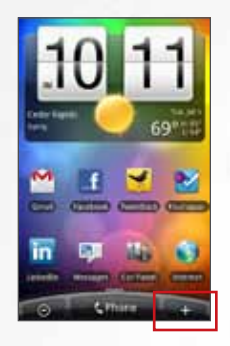

#### Select 'Shortcut'

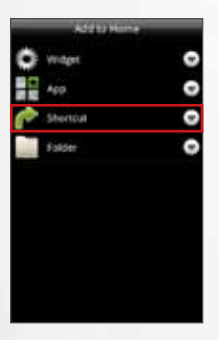

#### Select 'Bookmark'

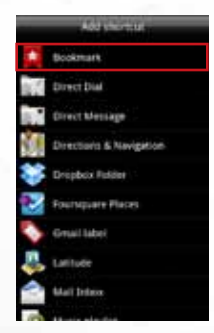

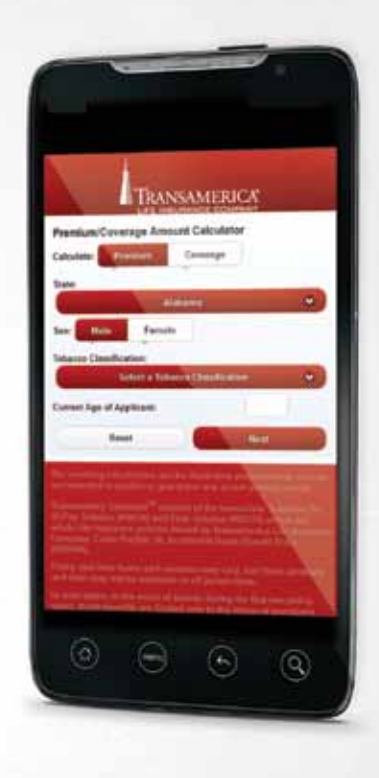

**Continue** 

75665 TLIC 0313

Click on the Transamerica Life Mobile Rate Calculator

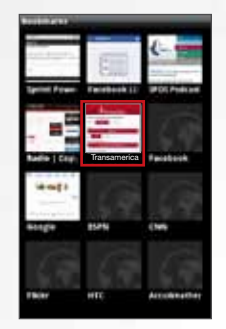

Place the icon in an open spot on your phone's screen

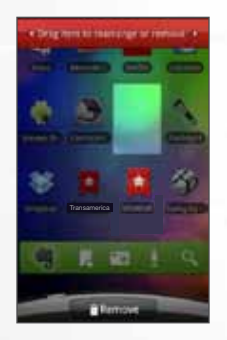

|             | TRANS           | AMERICA        |     |   |
|-------------|-----------------|----------------|-----|---|
| Premium/    | Coverage Amoun  | e Calculator   |     |   |
| Calculate:  | French .        | Cannerge       |     |   |
|             | A 410           | 101            |     |   |
| Salarce Cla | all states      | _              |     |   |
| Current Age | Tablet a Tablet | * Cheshamer    |     |   |
|             | Read .          | 0.0            |     | ) |
|             |                 |                | -   | - |
|             |                 |                |     |   |
|             |                 |                | - A |   |
|             | CH.H.           | and the second | -   | 4 |
|             |                 |                |     |   |

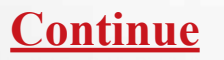

The Transamerica Life Mobile Rate Calculator icon will appear on your screen.

Select the icon to access the Transamerica Life Mobile Rate Calculator

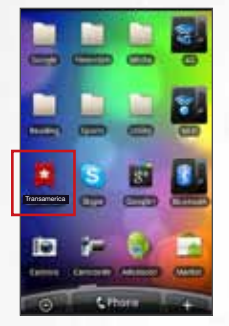

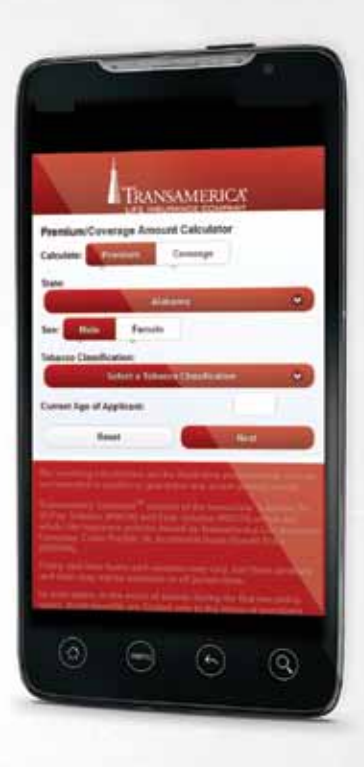

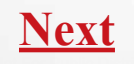

# How to Calculate.

**Note:** Disclaimer will show on all screens at the bottom. Depending on the device it is viewed on, you may have to scroll down to see the entire disclaimer.

#### **First Screen.**

- 1. Select what you would like to calculate for: Premium or Coverage
- 2. Select the state you may be selling the policy in

Note: If the state you may be selling the policy in is not listed select "All Other States".

3. Select the sex of the applicant

Note: If you selected the state of Montana the sex field will not appear.

- 4. Select the Tobacco Classification of the applicant
- 5. Enter the current age of the applicant

Select Next

|                           | SAMERICA<br>IPANGE COMPANY |
|---------------------------|----------------------------|
| Premium/Coverage Amou     | int Calculator             |
| Calculate: Premium        | Coverage                   |
| State:                    |                            |
| Ala                       | bama 👻                     |
| Sex: Male Female          |                            |
| Tobacco Classification:   |                            |
| Select a Tobac            | cco Classification 🛛 👻     |
| Current Age of Applicant: |                            |
| Reset                     | Next                       |

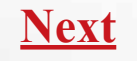

# How to Calculate.

**Note:** Disclaimer will show on all screens at the bottom. Depending on the device it is viewed on, you may have to scroll down to see the entire disclaimer.

#### Second Screen.

1. Select a plan of insurance

Note: if the Immediate Solutions LP99 is selected, the Accidental Death Benefit Rider will appear. Select whether or not you would like to add the rider in your calculation.

- 2. Select the premium payment mode
- 3. Enter the face amount of insurance if calculating for premium

Enter the modal premium if calculating for coverage Select Calculate

A brief "Calculating . . ." message will appear at the top of the screen in yellow

If there are no errors when calculating the following will display:

#### Calculating for Premium

#### Calculating for Coverage

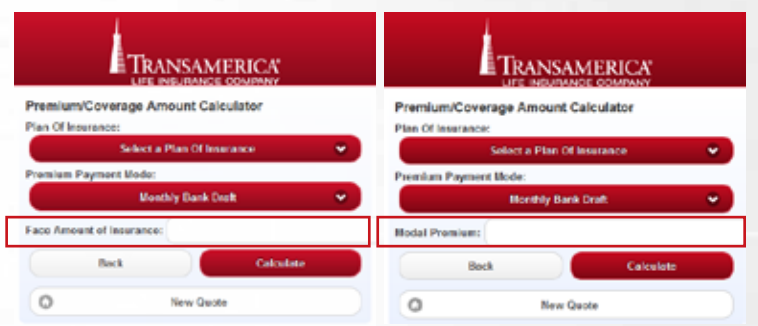

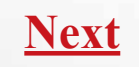

<u>Home</u>

# How to Calculate.

**Note:** Disclaimer will show on all screens at the bottom. Depending on the device it is viewed on, you may have to scroll down to see the entire disclaimer.

#### Second Screen Cont'd.

The premium will display at the top.

| TRANSAMERICA<br>LIFE INSURANCE COMPANY |                        |        |          |   |  |  |
|----------------------------------------|------------------------|--------|----------|---|--|--|
| Premium/Coverage Am                    | ount Cale              | ulator |          |   |  |  |
| Premium Amount: \$1                    | 78.00                  |        |          |   |  |  |
| Plan Of Insurance:                     |                        |        |          |   |  |  |
| LP12                                   | LP121 - Preferred 📀    |        |          |   |  |  |
| Premium Payment Mode:                  | Premium Payment Mode:  |        |          |   |  |  |
| Month                                  | Monthly Bank Draft 🔹 👻 |        |          |   |  |  |
| Face Amount of Insurance:              | 50000                  |        |          |   |  |  |
| Accidental Death Benefit:              |                        |        | Yes      | 0 |  |  |
| Children / GrandChildren Ri            | der:                   |        | No       | 0 |  |  |
| Back                                   |                        | Ca     | liculate |   |  |  |
| 0                                      | New Quot               | e      |          |   |  |  |

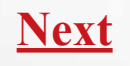